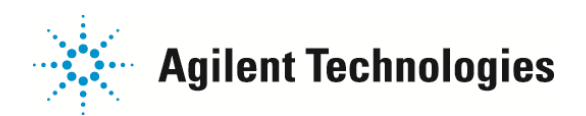

## 定量データベースの化合物ごとに違うスレショルドを設定したい

同じ定量データベース内でも、化合物によりピークの大きさが違う場合があります。このような場合、化合物ごとに 最適な積分条件が変わります。一つのメソッドの定量データベース内で化合物ごとに違う積分条件ファイルを指定 する方法をご説明します。

1. 「キャリブレーション」メニュー > 「化合物編集、変更したい化合物」を選び、「同定」タブから、下記の情報を メモしてください。

| Itała z − SA ⊂ A     Godesand     Biphenyl     Godesand     Methyl palmitate | 元   キャリプレーション   ユーザー定義  詳細  レポート  <br>名前(金)   Dodecane<br>- 定量に使用されたシグナル<br>RT(B) 5278 RRT<br>- 日本の - 日本の | <ul> <li>濃度単位Φ</li> <li>定量オプション</li> <li>定量オプション</li> <li>定量方法(0)</li> <li>定量方法(0)</li> <li>認識法(0)</li> <li>最大認識ビーが飲(0)</li> <li>減算方法(5)</li> <li>検量線(0)</li> <li>重み付(2)</li> <li>レスポンス</li> <li>1.00e+007</li> <li>0</li> </ul> | <ul> <li>化合物タイプ②</li> <li>ターゲット化合物</li> <li>000000</li> <li>面積</li> <li>リテンションタイム</li> <li>1</li> <li>1</li></ul> | ▼<br>▼<br>▼<br>▼<br>▼<br>▼ |
|------------------------------------------------------------------------------|----------------------------------------------------------------------------------------------------|----------------------------------------------------------------------------------------------------|----------------------------------------------------------------------------------------------------|----------------------------|
|------------------------------------------------------------------------------|----------------------------------------------------------------------------------------------------|----------------------------------------------------------------------------------------------------|----------------------------------------------------------------------------------------------------|----------------------------|

2. 「クロマトグラム」メニュー > 「イオンクロマトグラム抽出」、上記情報を入力しますとイオンクロマトグラムが 表示されます。

| クロマトグラム(©) スペクトル(©) キャリブレーション<br>クロマトスケール調整(L)…<br>クロマトグラムを描く - ラベルなし(D)<br>クロマトグラムを描く - ラベルはき(W)<br>クロマトグラムを描く - ラベルはき(W) | イオンクロマトグラ                                | ム抽出           |                      |                     |
|----------------------------------------------------------------------------------------------------|------------------------------------------|---------------|----------------------|---------------------|
| TIC 再描画<br>イオンクロマトグラム抽出(C)<br>イージーEIC<br>イナンクロマト重ね描き(M)                                                                    | 時間範囲( <u>R)</u><br><sub> 「</sub> イオン型 —— | 5.030         | ~D [5.778            | 9<br>               |
| PBM結果の注釈付きクロマトグラム<br>相関クロマトグラムを描く<br>クロマトグラムのスムージング<br>複数のクロマトグラムを連結                                                       | 1(1)                                     | 57.05         | 4(4)                 | 85.15               |
| スプライン クロマトグラム<br>積分方式の選択(E)<br>MS シグナル積分パラメータ(N)<br>シグナル積分パラメータ(N)                                                         | 2Q):<br>3Q):                             | 43.05         | 6@)                  |                     |
| 日動積分実行(Δ)<br>積分(0)<br>積分してピーク面積を表示<br>積分結果(S)<br>パーセントレポート(B)<br>クロマトグラムが追加されたパーセントレポート<br>パフォーマンスレポート<br>ピーグ純度表示          |                                          | m/z 使用範<br>OK | 囲(E) - 0.30<br>キャンセル | ~@+ <u>0.70</u><br> |

ご不明な点は、カストマコンタクトセンタまで(電話受付 9:00~12:00、13:00~18:00 土、日、祝日は除きます)

電話 0120-477-111 FAX 0120-565-154 E-mail: email\_japan@agilent.com http://www.agilent.com/chem/jp

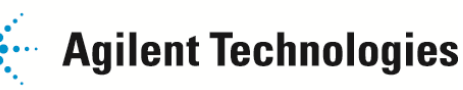

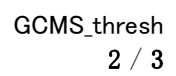

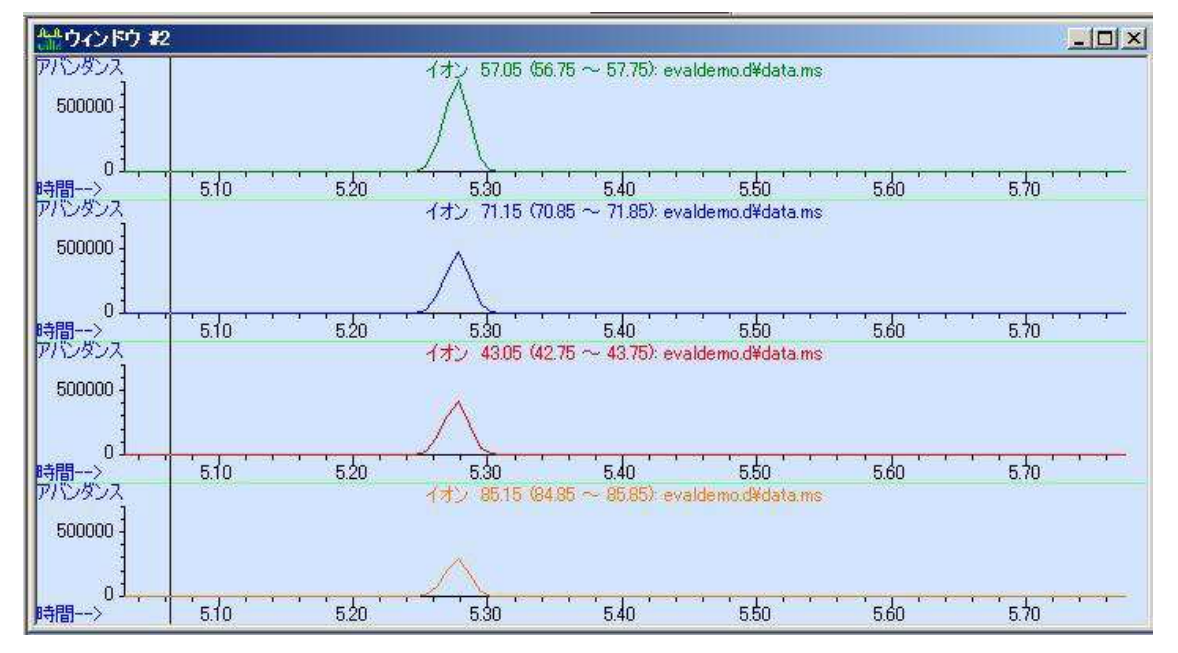

3. 「クロマトグラム」メニュー > 「MS シグナル積分パラメーター」、「初期スレッショルド」に新しい値を入力し、 保存します。

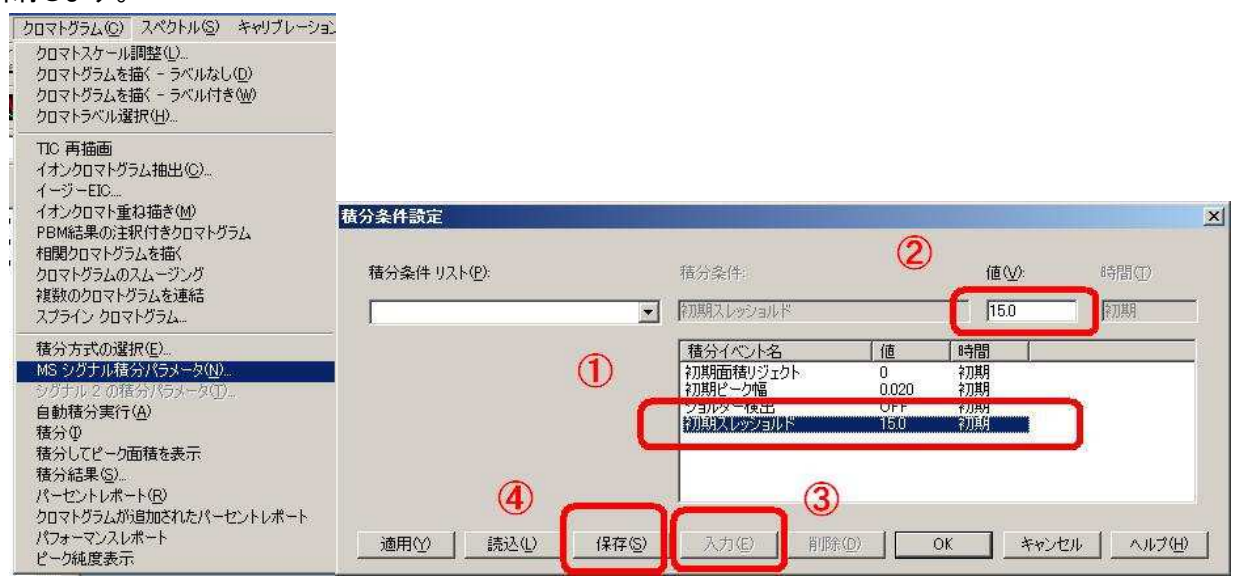

| + events       |                |        |  |
|----------------|----------------|--------|--|
| C:¥msdchem¥1¥№ | 1ETHODS¥test11 | 129.M¥ |  |
|                | _              |        |  |
| 100            |                |        |  |
| test_1         |                |        |  |

ご不明な点は、カストマコンタクトセンタまで(電話受付 9:00~12:00、13:00~18:00 土、日、祝日は除きます)

電話 . 0120-477-111 FAX . 0120-565-154 E-mail: email\_japan@agilent.com http://www.agilent.com/chem/jp

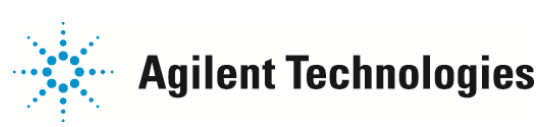

4. 「クロマトグラム」->「積分」、ピークの頂点にリテンションタイムが表示されて、正しく積分されていることを 確認します。

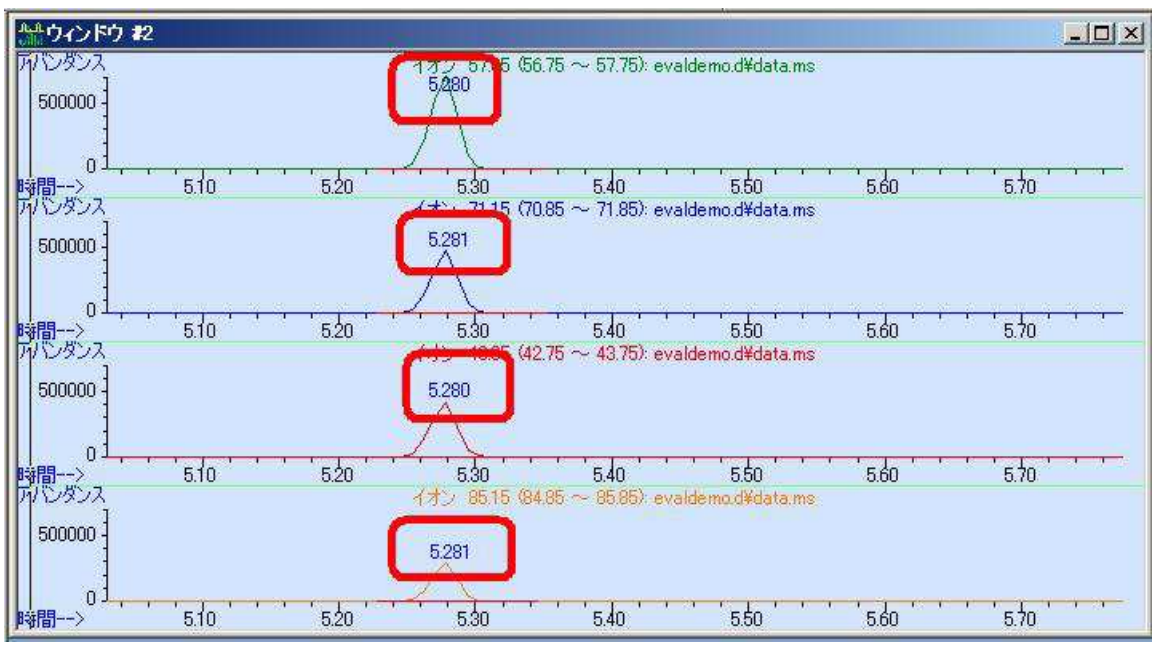

5. 「キャリブレーション」>「化合物編集」」、変更したい化合物を選び、「詳細」タブから、参考ボタンを押して、 保存した積分イベントファイルを指定します。

| 化合物の編集                                                                               |                                 |                                 |                     |        | <u>×</u> |
|--------------------------------------------------------------------------------------|---------------------------------|---------------------------------|---------------------|--------|----------|
| 検索条件 · RT                                                                            | C 名前                            | C インデックス                        |                     | 化合物検索  |          |
| ● 化合物 データベース<br>● サ都得達の化合物<br>● Biphenyl<br>● 4-Chlorobiphenyl<br>● Methyl palmitate | 同定   キャリブレーション   ユーザ<br>面積補正マス( | ー定義 詳細   レポート  <br>必:  0.000000 | *着正ファクター(E): 0.0000 | 00     |          |
|                                                                                      | 加算?<br>Tgt(①                    | 積分パラメータファイル<br>test_1.E         | 参照                  |        |          |
|                                                                                      | ଦାଭ 🗖                           | test_1.E                        | 参照                  |        |          |
|                                                                                      | Q2 🗖                            | test_1.E                        | 参照                  |        |          |
|                                                                                      | Q3 🗖                            | test_1.E                        | 参照                  |        |          |
|                                                                                      |                                 |                                 |                     |        |          |
|                                                                                      |                                 |                                 |                     |        |          |
|                                                                                      |                                 |                                 |                     |        |          |
|                                                                                      |                                 |                                 |                     |        |          |
|                                                                                      |                                 |                                 |                     |        |          |
|                                                                                      |                                 |                                 |                     |        |          |
|                                                                                      | 0K ++>1214                      |                                 | 検量線印刷               | 検量線コピー |          |

6. 以上で定量結果が良好であることを確認ください。

ご不明な点は、カストマコンタクトセンタまで(電話受付 9:00~12:00、13:00~18:00 土、日、祝日は除きます)

電話 0120-477-111 FAX 0120-565-154 E-mail: email\_japan@agilent.com http://www.agilent.com/chem/jp